## ДЕЙСТВИЯ ПОЛЬЗОВАТЕЛЯ ПО ПОЛУЧЕНИЮ КВАЛИФИЦИРОВАННОГО СЕРТИФИКАТА

1. Пользователь входит в Личный кабинет по ссылке <u>i.kontur.ru</u>.

На рабочем месте пользователя должно быть установлено программное обеспечение, необходимое для работы в системе Контур-Экстерн.

2. Для авторизации в Личном кабинете пользователь указывает номер телефона (рис. 1), который был предварительно указан в форме в Кабинете УЦ и Заявлении на изготовление сертификата (Приложение 2 к договору).

| диск.кОнтур                                            |                                      | Удостоверяющий<br>центр  |                          |         |  |
|--------------------------------------------------------|--------------------------------------|--------------------------|--------------------------|---------|--|
| Авторизация                                            | Выбор<br>сертификата                 | Получение<br>сертификата | Установка<br>сертификата | Готово! |  |
| Авторизация                                            |                                      |                          |                          |         |  |
| Введите номер телефона, у<br>и мы пришлём смс с пароле | казанный в заявлении<br>м для входа: | ,                        |                          |         |  |
| +7 922 211 4545                                        | Получить пароль                      | 1                        |                          |         |  |
|                                                        |                                      |                          |                          |         |  |
|                                                        |                                      |                          |                          |         |  |
|                                                        |                                      |                          |                          |         |  |
|                                                        |                                      |                          |                          |         |  |
|                                                        |                                      |                          |                          |         |  |
|                                                        |                                      |                          |                          |         |  |
|                                                        |                                      |                          |                          |         |  |
|                                                        |                                      |                          |                          | V       |  |

Рис. 1.

3. После ввода номера телефона пользователь нажимает на кнопку **Получить пароль**. Если пользователю в течение двух минут не приходит смс с паролем для входа, необходимо воспользоваться ссылкой **Получить смс повторно** (рис. 2).

| диск.кОнтур                                                                                                    |                                                                                           | Удостоверяющий<br>центр  |                          |         |   |
|----------------------------------------------------------------------------------------------------|-------------------------------------------------------------------------------------------|--------------------------|--------------------------|---------|---|
| Авторизация                                                                                                    | Выбор<br>сертификата                                                                      | Получение<br>сертификата | Установка<br>сертификата | Готово! | K |
|                                                                                                    |                                                                                           |                          |                          |         |   |
| Авторизация                                                                                                    |                                                                                           |                          |                          |         |   |
| Авторизация<br>Введите номер телефона,<br>и мы пришлём смс с паро                                                                            | указанный в заявлениі<br>лем лля вхола:                                                   | И,                       |                          |         |   |
| Авторизация<br>Введите номер телефона,<br>и мы пришлём смс с парол<br>+7 922 211 4545                                                        | указанный в заявлениі<br>лем для входа:<br>Сменить номер                                  | И                        |                          |         |   |
| Авторизация<br>Введите номер телефона,<br>и мы пришлём смс с паро.<br>+7 922 211 4545<br>В течение 2-х минут вам г                           | указанный в заявлении<br>лем для входа:<br>Сменить номер<br>аридёт смс с паролем д        | и,                       |                          |         |   |
| Авторизация<br>Введите номер телефона,<br>и мы пришлём смс с паро<br>+7 922 211 4545<br>В течение 2-х минут вам п<br>введите полученный паро | указанный в заявлении<br>лем для входа:<br>Сменить номер<br>придёт смс с паролем д<br>ль: | и,<br>иля входа.         |                          |         |   |

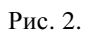

4. Пользователь вводит одноразовый пароль, полученный в смс-уведомлении, и нажимает на кнопку Войти (см. рис. 3).

| диск.кОнтур                                                                                         |                                              | Удостоверяющий<br>центр     |                          |                           |
|----------------------------------------------------------------------------------------------------|----------------------------------------------|-----------------------------|--------------------------|---------------------------|
| Авторизация                                                                                         | Выбор<br>сертификата                         | Получение<br>сертификата    | Установка<br>сертификата | Готово!                   |
| Авторизация                                                                                         |                                              |                             |                          |                           |
| Введите номер телефона, у<br>и мы пришлём смс с пароле                                              | казанный в заявлению<br>м для входа:         | И,                          |                          |                           |
| +7 922 211 4545                                                                                     | Сменить номер                                |                             |                          |                           |
| Введите полученный пароли<br>374550 Вой<br>Получить снс повторно<br>Если вы не получили смс, обрати | з:<br>ITTI IIIIIIIIIIIIIIIIIIIIIIIIIIIIIIIII | а телефону: 8-800-500-05-08 |                          |                           |
| СКБ Контур © 2010-2/                                                                                | 013                                          |                             | Круг                     | лосуточная тех. поддержка |

Рис. 3.

5. Открывается окно выбора формы запроса на сертификат (рис. 4). Список сертификатов для запроса зависит от количества сертификатов, которые приобрел клиент (в рассматриваемом примере клиент приобретает один сертификат и, следовательно, только его он сможет запросить).

Пользователь нажимает на строку с кнопкой запросить.

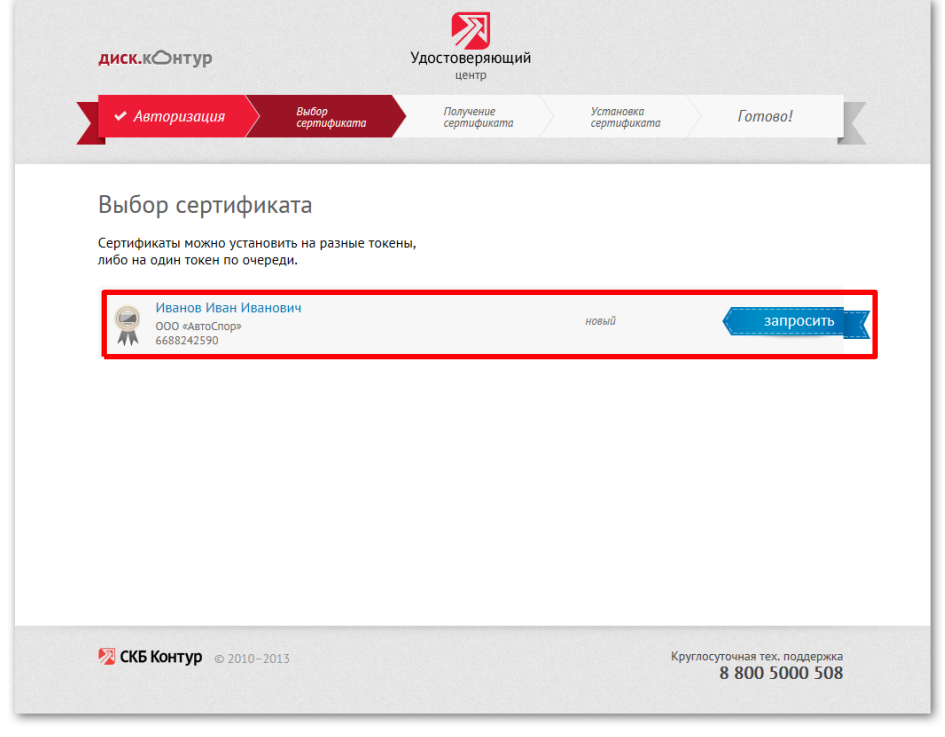

Рис. 4.

6. Открывается окно проверки данных (см. рис. 5). Если данные указаны корректно, пользователь:

- подключает к компьютеру Рутокен Лайт;
- нажимает на кнопку Получить сертификат (рис. 5).

| Вернуться к списку                                                             |                                                             |  |
|--------------------------------------------------------------------------------|-------------------------------------------------------------|--|
| Проверьте правильн                                                             | ость данных для сертификата                                 |  |
| ONΦ                                                                            | Иванов Иван Иванович                                        |  |
| Город                                                                          | Екатеринбург                                                |  |
| Регион                                                                         | 66 Свердловская область                                     |  |
| Страна                                                                         | RU                                                          |  |
| Эл. почта                                                                      | direktor@e.ru                                               |  |
| снилс                                                                          | 07500122105                                                 |  |
| инн-кпп                                                                        | 6688242590                                                  |  |
| огрн                                                                           | 1234567890127                                               |  |
| РН ФСС                                                                         |                                                             |  |
| Название организации                                                           | ООО «АвтоСпор»                                              |  |
| Подразделение                                                                  |                                                             |  |
| Должность                                                                      | директор                                                    |  |
| Тип сертификата                                                                | Квалифицированный                                           |  |
| Нашли ошибку?<br>Обратитесь е ваш серв<br>Вставьте Рутокен<br>Получить сертифи | исный центр по телефону: 88005005080.<br>и нажмите:<br>икат |  |

Рис. 5.

Если данные указаны некорректно, пользователь обращается в службу поддержки корпоративных клиентов, либо к персональному менеджеру (8-800-5555-847, vip@kontur.ru).

7. Открывается окно выбора ключевого носителя (рис. 6). Пользователь выбирает в открывшемся окне Aktiv Rutoken lite 0 и нажимает на кнопку OK.

| КриптоПро CSP                           | X                                                   |
|-----------------------------------------|-----------------------------------------------------|
| Вставьте чистый кл<br>"67092365@2013-04 | 0:09:46<br>ючевой носитель<br>I-11-000 «АвтоСпор»". |
| Сведения                                |                                                     |
| Устройства:                             | Вставленный носитель:                               |
| Aktiv Rutoken<br>lite 0                 | rutoken_tt_2cc17b97<br>Состояние:                   |
|                                         | К Отмена Сведения <<                                |

Рис. 6.

8. Для формирования закрытого ключа пользователь перемещает курсор мыши в области окна датчика случайных чисел (см. рис. 7).

| КриптоПро СSP                                                                                                    |
|----------------------------------------------------------------------------------------------------|
| 0:09:58<br>Биологический датчик случайных чисел                                                                    |
| Нажимайте клавиши или перемещайте указатель<br>мыши над этим окном до тех пор, пока ключ не будет<br>создан<br>Нет |
| Отмена                                                                                                    |

Рис. 7.

9. Пользователь вводит pin-код для активации Рутокен Лайт (рис. 8).

| Заводской ріп | -код (pin-код по умолчанию) – <b>12345678</b>                                                   |
|---------------|-------------------------------------------------------------------------------------------------|
|               | КриптоПро СЅР                                                                                   |
|               | 0:09:43<br>Установите ріп-код на создаваемый контейнер<br>"67092365@2013-04-11-ООО «АвтоСпор»". |
|               | Ріп-код:                                                                                        |
|               | ОК Отмена                                                                                       |

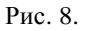

10. Пользователь вводит номер, полученный в смс-уведомлении, для формирования закрытого ключа и нажимает на кнопку **Отправить** для передачи запроса в УЦ (рис. 9).

| 🗸 Авторизация                                   | <ul> <li>Выбор<br/>сертификата</li> </ul> | Получение<br>сертификата | Установка<br>сертификата | Готово! |
|-------------------------------------------------|-------------------------------------------|--------------------------|--------------------------|---------|
|                                                 |                                           |                          |                          |         |
| Запрос серти                                    | фиката                                    |                          |                          |         |
| В течение 2-х минут ва<br>Введите полученный па | м придёт смс с пароле<br>ароль:           | м.                       |                          |         |
| 139619                                          | Отправить                                 |                          |                          |         |
|                                                 |                                           |                          |                          |         |

Рис. 9.

Запрос передается в УЦ (см. рис. 10). Сертификат будет выпущен в течение 3-5 минут.

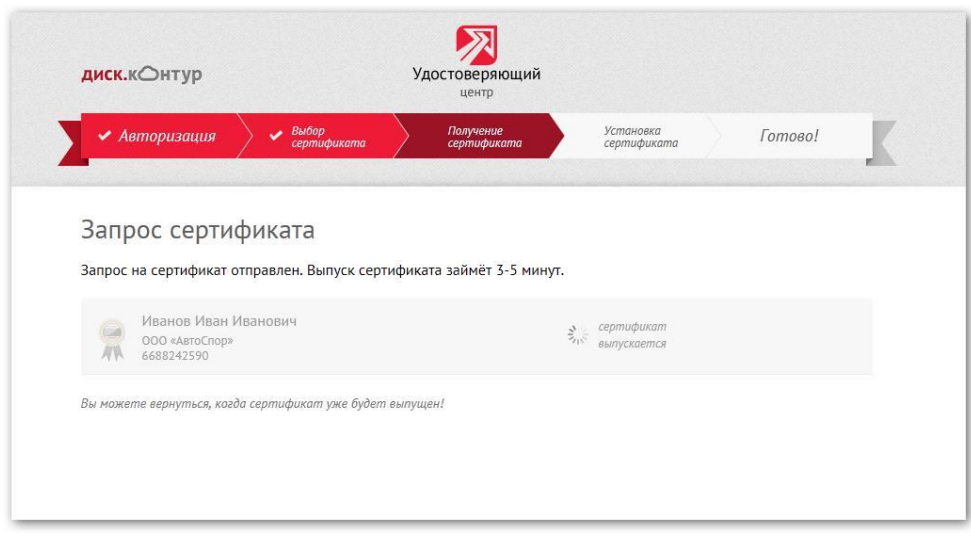

Рис. 10.

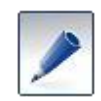

Пользователь может закрыть браузер и вернуться в **Личный кабинет**, пройдя повторную авторизацию (указав адрес сервера <u>i.kontur.ru</u>, номер телефона и введя новый одноразовый пароль).

После выпуска сертификата соответствующая информация отобразится в окне

## Личного кабинета (рис. 11).

Пользователь нажимает на строку с кнопкой установить (рис. 11).

| <b>диск.</b> кОнтур                                  | Удостоверяющий<br>центр                    |                          |            |
|------------------------------------------------------|--------------------------------------------|--------------------------|------------|
| 🗸 Авторизация 🔷 🖌 Вы                                 | бор<br>тификата - Получение<br>сертификата | Установка<br>сертификата | Готово!    |
|                                                      |                                            |                          |            |
| Установка сертифик                                   |                                            |                          |            |
| Сертификат успешно получен. ная                      |                                            |                          |            |
| Иванов Иван Иванович<br>000 «АвтоСпор»<br>6688242590 |                                            | готов<br>к установке     | установить |
|                                                      |                                            |                          |            |
|                                                      |                                            |                          |            |
|                                                      |                                            |                          |            |
|                                                      |                                            |                          |            |
|                                                      |                                            |                          |            |

Рис. 11.

Сертификат устанавливается в контейнер закрытого ключа и на рабочее место пользователя (см. рис. 12).

| <ul> <li>Авторизация</li> <li>Выбор<br/>сертификата</li> </ul> | <ul> <li>Получение<br/>сертификата</li> </ul> | <ul> <li>Установка<br/>сертификата</li> </ul>      | > Готово! |
|----------------------------------------------------------------|-----------------------------------------------|----------------------------------------------------|-----------|
| Установка сертификата                                          |                                               |                                                    |           |
|                                                                |                                               |                                                    |           |
| Вернуться к списку                                             |                                               |                                                    |           |
| Иванов Иван Иванович<br>ООО «АвтоСпор»<br>6688242590           |                                               | <ul> <li>сертификат</li> <li>установлен</li> </ul> | Скачать   |

Рис. 12.

При желании пользователь может скачать полученный сертификат с помощью ссылки Скачать (см. рис. 12).